### DMS Parent University

Thursday, October 1 5:45 -6:45 PM

## **Introductions and Welcome**

Principal

• Mr. Gabe Wiley

Assistant Principals:

- Ms. Yolanda Oatts, 8th Grade
- Ms. Melissa Thomas, 7th Grade
- Mr. Derrick Hicks, 6th Grade

Counselors:

- Mr. Fabion Vicks, 8th Grade
- Dr. Jennifer Johnson, 7th Grade
- Ms. Angela Davis, 6th Grade

## **Objectives:**

- How to access and interpret Lesson Plans
- How to access Parent Portal

#### ...for Scholar Success

## **DMS Mission and Beliefs**

#### **DMS MISSION SY21**

Dutchtown Middle School seeks to foster a safe and positive school community where all stakeholders are both actively and consistently engaged. We will commit ourselves daily towards sustaining high expectations for teaching and learning, nurturing positive relationships, and celebrating the collective success of our school and community.

#### **DMS BELIEFS SY21**

We believe all Dutchtown Middle School scholars will achieve at high levels, and be of positive impact in all of life's endeavors.

# **Lesson Plans**

How do I, as a parent, find and utilize the lesson plans to help my scholar succeed academically?

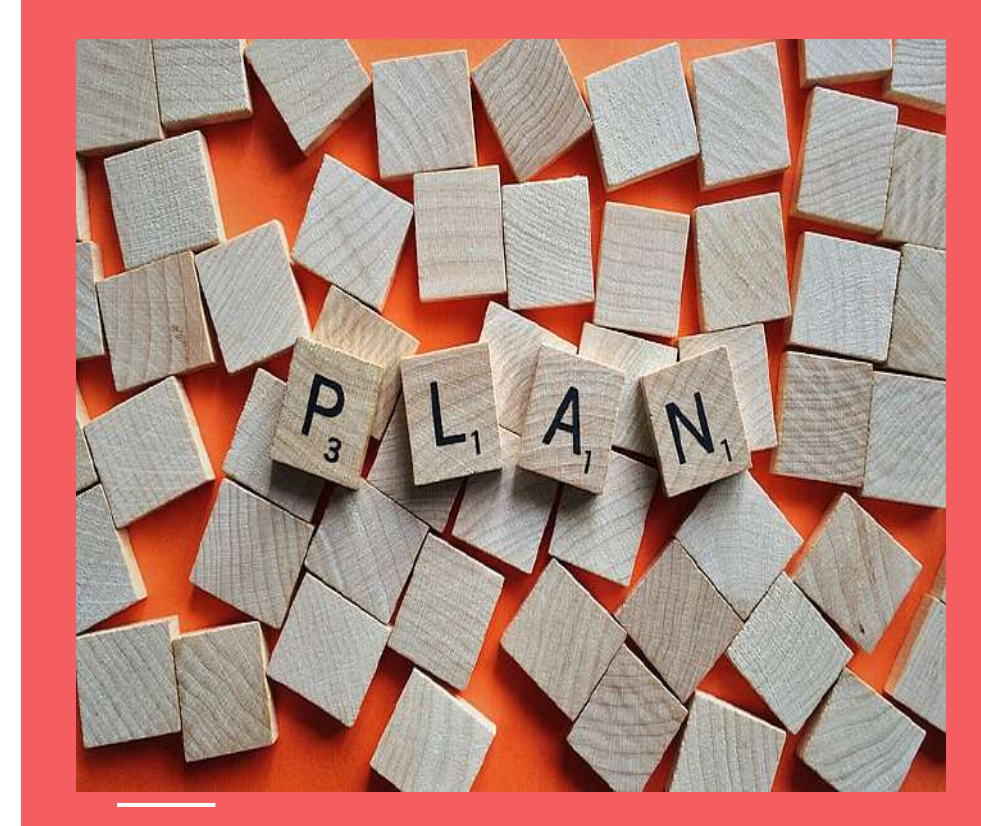

# Accessing Lesson Plans

## Where do I find lesson plans?

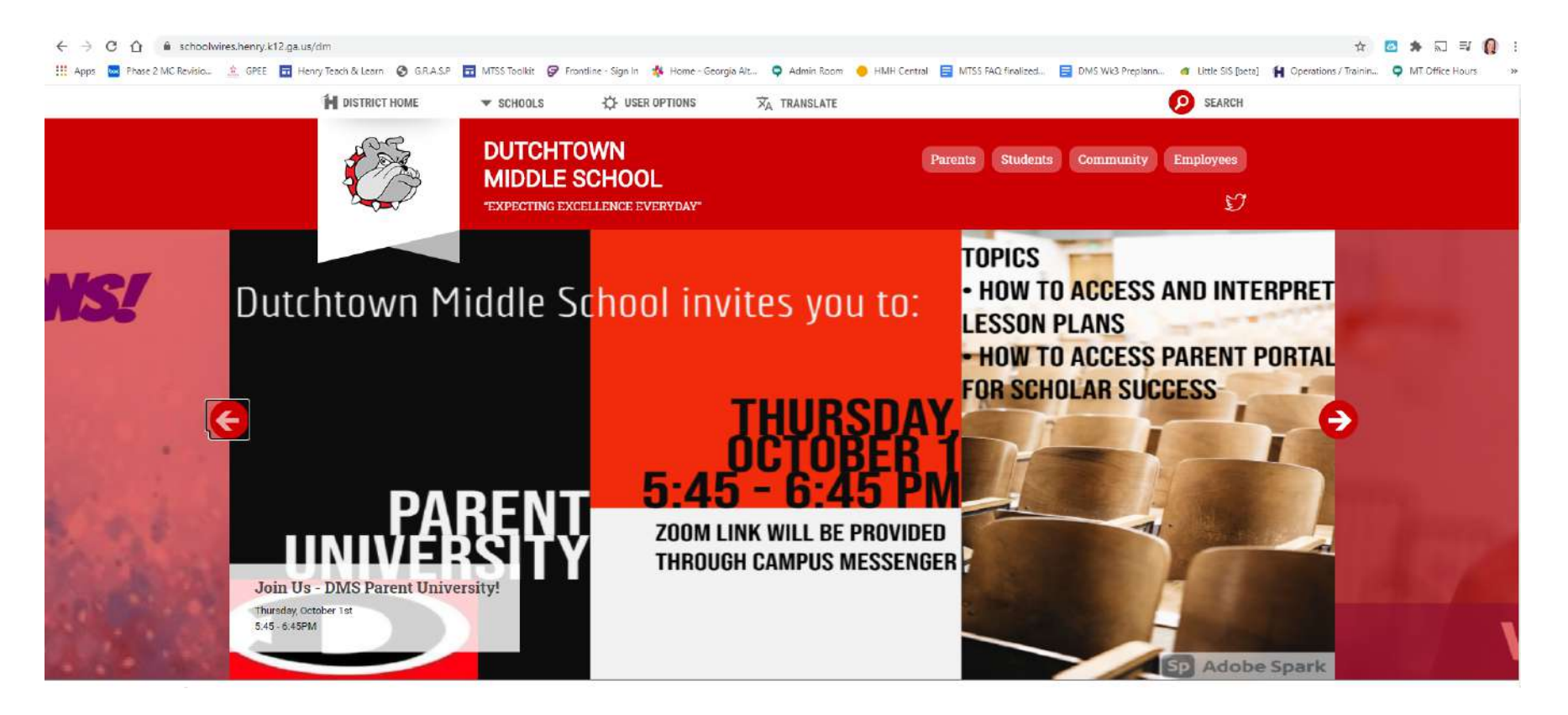

## **Click on the image**

#### **Remote Learning Info**

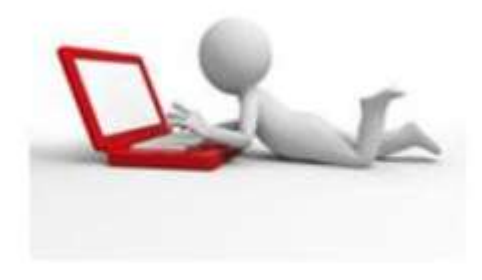

CLICK IMAGE ABOVE TO ACCESS

DMS' REMOTE LEARNING LESSON PLANS

## **Use the Hybrid Lesson Plans Website**

Hybrid Learning Lesson Plan

Use the upper right hand corner to navigate to your scholar's grade level.

#### Dutchtown Middle School : Hybrid Learning Lesson Plans

Sixth Grade 🗸 Seventh grade 🗸 Eighth Grade 🗸 Connections 🗸

#### **Select your scholar's Team or Connections subject**

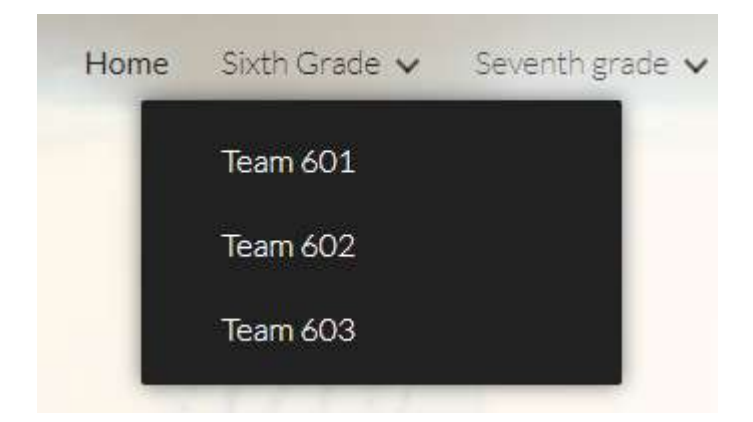

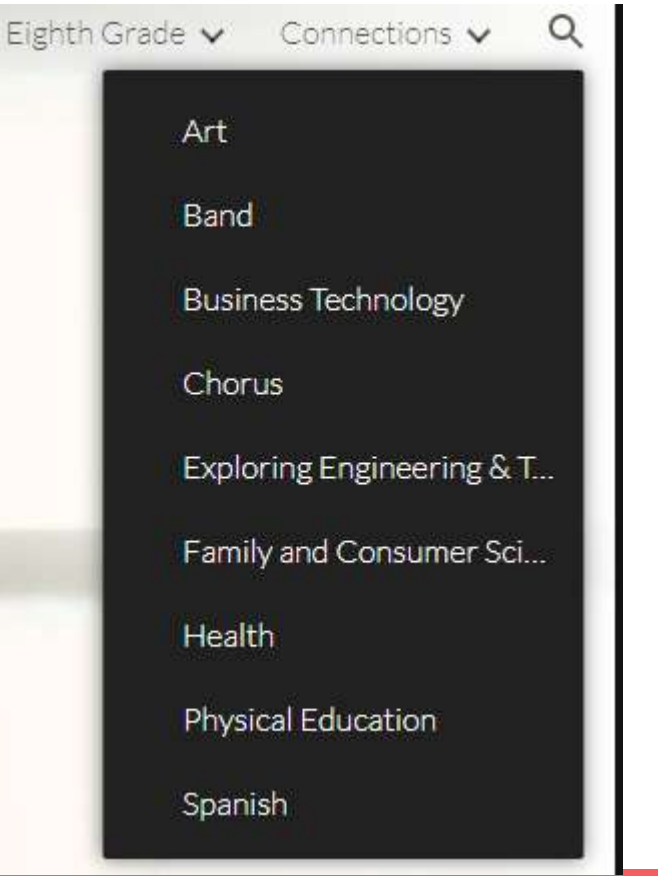

#### Find the link to the lesson plan under each week

Hybrid Learning Lesson Plans

Week of 10/5

Home Sixth Grade 🗸 Seventh grade 🗸 Eighth Grade 🗸 Connections 🗸 🔾

V

## Team 701: M. Hicks, Garcia, McWhorter,

D. Johnson, Amin

 Week of 9/28
 ^

 Hybrid Learning Lesson Plans

# **Utilizing Lesson Plans**

## How do I read the lesson plan?

- Scroll to find the **Teacher** and **Subject**.
  You can find the **Standards** that your scholar is studying this week.
- 3 Learning Targets outline what your scholar should be able to do as a result of learning.
- 4 The Vocabulary section outlines what terms your scholar is currently studying. This could be used as a review section where you quiz your scholar to see if he/she knows the terms.

|                                                                                                    |                            |                  | Z           | Dutchto<br>Middle S<br>Buttay Se                                                                                                    | <b>WN</b><br>Ichool<br>art Settloge" |                                           |                  |
|----------------------------------------------------------------------------------------------------|----------------------------|------------------|-------------|----------------------------------------------------------------------------------------------------|--------------------------------------|-------------------------------------------|------------------|
| Teacher                                                                                                    | Garcia                     | Grade            | 6th         | Subject                                                                                                    | Math                                 | Week of:                                  | Sept 28          |
| Learning Tar                                                                                                    | gets:<br>(Divide multi-dig | t oumbers)       |             | Voca                                                                                                    | bulary:                              | anally                                    | Δ                |
| MGSE6. NS<br>operation                                                                                                    | .3 - Fluently add,         | subtract, multip | ly, and div | t numbers us<br>vide multi-dig                                                                                                    | ing the stan                         | idard algorithm.<br>sing the standard alg | gorithm for each |
| <ul> <li>K1: I can use multiplication facts to determine factors of numbers.</li> <li>R1: I can estimate quotients of multi-digit numbers.</li> </ul> |                            |                  | rs of Divis | Dividend: A quantity to be divided.<br>Divisor: The quantity by which another quantity is to be<br>divided.<br>Quotient: The result of the division of one quantity by<br>another |                                      |                                           |                  |
|                                                                                                    |                            |                  | Quo         |                                                                                                    |                                      |                                           |                  |
| <ul> <li>R2: I can divide multi-digit numbers accurately using the standard algorithm.</li> </ul>                                                     |                            |                  | g the Algo  | rithm:A step                                                                                                    | -by-step method fo                   | or computing.                             |                  |
|                                                                                                    |                            |                  |             |                                                                                                    |                                      |                                           |                  |

| Mini-Lesson                                                                 | Practice                                                              | Assessment                         | Additional Support                                                | Graded Assignments |
|-----------------------------------------------------------------------------|-----------------------------------------------------------------------|------------------------------------|-------------------------------------------------------------------|--------------------|
| Demonstration<br>Modeling<br>Guided instruction<br>Class Lecture/Discussion | Guided Practice<br>Tasks Clarification<br>Independent, Pirtner, Group | (Daily: Informal<br>and/or Farmal) | Resources<br>(If Iden't get I), where else can I go<br>for help?) |                    |

# How do I read the lesson plan?

- 1. Mini-Lesson: This is how the teacher opens up the class. This may be a demonstration, an individual small assignment, a class discussion or other way to engage your scholar in the learning for the day.
- 2. **Practice:** This is the section of the class where your scholar practices his/her learning.
- **3. Assessment**: This is how the teacher helps the scholars to wrap-up learning for the day.
- 4. Additional Support Resources: If your scholar needs additional help, try these links to get help.
- 5. Graded Assignments: Any assignments that will be graded and put in Infinite Campus gradebook will be noted here. If there are no assignments, nothing is due that day. If there is an assignment in that column, it is due.

| Mini-Lesson                                                                 | Practice                                                              | Assessment                         | Additional Support                                                 | Graded Assignments |
|-----------------------------------------------------------------------------|-----------------------------------------------------------------------|------------------------------------|--------------------------------------------------------------------|--------------------|
| Demonstration<br>Modeling<br>Guided Instruction<br>Class Lecture/Discussion | Guided Practice<br>Tasks Clarification<br>Independent, Partner, Group | (Daily: Informal<br>and/or Formal) | Resources<br>(If I don't get It, where else can I go<br>for help?) |                    |

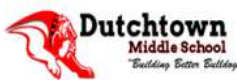

| Monday  | Class Lecture/ Discussion<br>Teacher will provide students<br>with a problem of the<br>day/warmup<br>Teachers will model and discuss<br>multi-digit division.<br>Teacher will give steps and<br>examples that guide students to<br>understand how to divide using<br>friendly numbers and the<br>standard aleorithm. | Guided Practice:<br>Dividing Decimals Handout<br>Independent Task:<br>Scholars will complete the<br>Decimal word problems<br>tasks and answer questions with a<br>short response.                                                                                                    | Class-wrap:<br>HMH-Mod4.Les5<br>Problem of the<br>Day: Ops with<br>Multi-digit<br>decimals | Intervention:<br>Video Breakdown:<br>https://www.khanacade<br>mw.org/math/cc-sith-gra<br>de-math/cc-6th-arithmeti<br>c-operations/cc-6th-divid<br>ing-decimals/v/dividing-d<br>ecimals |  |
|---------|----------------------------------------------------------------------------------------------------|----------------------------------------------------------------------------------------------------|--------------------------------------------------------------------------------------------|----------------------------------------------------------------------------------------------------|--|
| Tuesday | Class Lecture/ Discussion<br>Teacher will provide students<br>with a problem of the<br>day/warmup<br>Teacher will extend the prior<br>day's lesson with discussion of<br>fluency in multiplication and<br>dividing multi-digit numbers.                                                                              | Guided Practice: J can statement         & Vocabulary review         Whole Group:         Khan Academy Dividing two         digits Video         Reteach: Divide Multi-Digit         Whole Numbers – Learn the         Math         Independent Task: Reteach:         Divide Multi-Digit Whole         Numbers – Do the Math | Class-wrap:<br>Decimals-HMH<br>Mod4, les<br>5-Operations<br>with Multi-digit<br>Decimals   | Quizzizz: Dividing<br>https://quiziz.com/admi<br>n/quiz/56b2315689cb79f<br>b2b74a61e/dividing-deci<br>mals                                                                             |  |

# Helpful Lesson Plan Tips

# **Helpful Tips**

- Wherever you see a blue link, click on it. This is a hyperlink to an assignment, document, video, etc.
- If you see a link with "hmh", you as the parent will not be able to access it. This is our digital textbook, and only the scholar has access to the textbook.
- When completing an assignment, please be sure your scholar clicks the Submit button! Many scholars think they've turned an assignment in, but haven't clicked "Submit" to send it to his/her teacher. If the assignment shows missing in Infinite Campus, but the scholar has clicked the Submit button, open the assignment to be sure the work is completed. Sometimes scholars submit blank documents.
- Scan the plans for the Graded Assignments column. This will help your scholar to plan for the week with his/her due dates.
- Check your Infinite Campus Parent Portal at least once per week to track your scholar's progress of graded assignments.
- Provide your scholar with a planner/agenda to organize and keep track of assignment due dates.

# **Parent Portal**

How do I, as a parent, sign up for and utilize Parent Portal to help my scholar succeed academically?

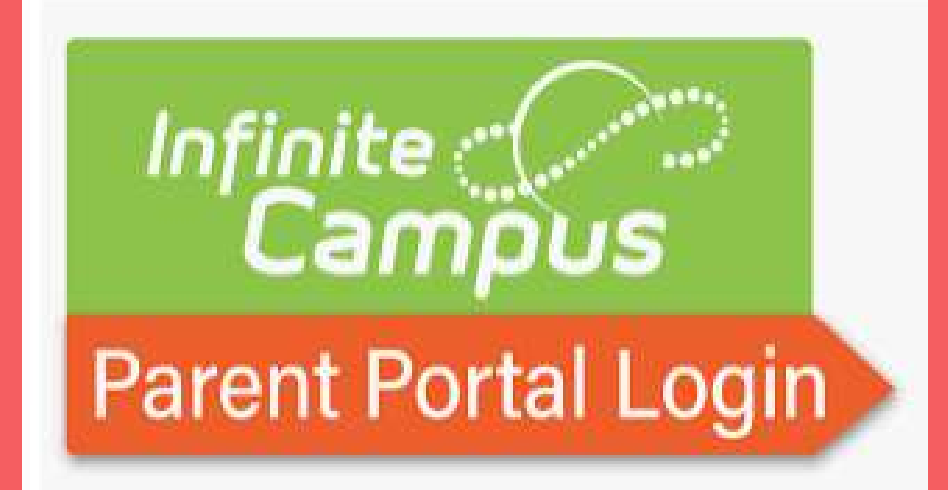

**Creating an Account** 

## **Finding the Parent Portal Link**

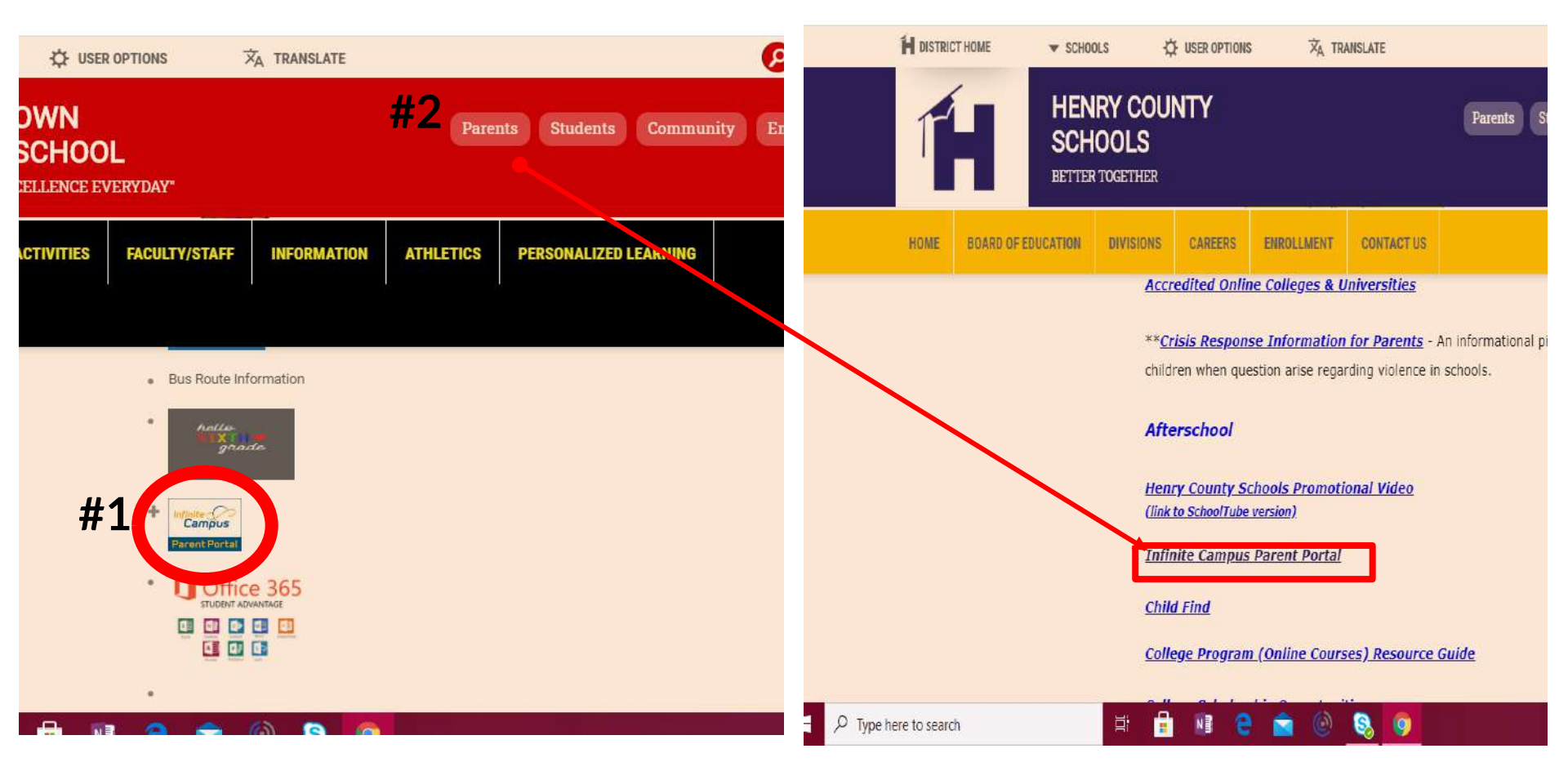

# **Getting the Activation Key: Option One**

|                                   | Henry County Schools                   | Announce        | Infinite<br>Campus                                                                                  |
|-----------------------------------|----------------------------------------|-----------------|----------------------------------------------------------------------------------------------------|
| Contact                           | Parent Username                        | Monday 08/31    |                                                                                                    |
| Contact                           | December 1                             |                 | New User?                                                                                           |
| the school                        | Password                               | COUR            | Activate your Campus Portal account by entering the activation key sent to<br>you by your district. |
| mrst:                             | Log In                                 |                 | If you do not have an activation key, please contact your district to obtain                        |
| $\mathbf{N}$                      |                                        | ATTENTION!      | one.                                                                                                |
|                                   | Forgot Password? Forgot Username? Help | parent/guardia  | Activation Key *                                                                                    |
|                                   | Log In to Campus Student               | to activate you |                                                                                                    |
|                                   | Log in to campuo oradent               | student numbe   |                                                                                                    |
|                                   | or                                     | you have secu   | Cubanið                                                                                             |
|                                   | New User?                              | your new Pare   | Back to Login                                                                                       |
|                                   |                                        | HCS             |                                                                                                    |
|                                   |                                        | Parents/Guard   |                                                                                                    |
|                                   |                                        | tab under the F |                                                                                                    |
| E $\mathcal P$ Type here to searc | h 🛱 🔒 🕨                                | 1 e 💼           | 🖽 🔒 🖻 😂 🕥 🧕                                                                                         |

# **Getting the Activation Key: Option Two**

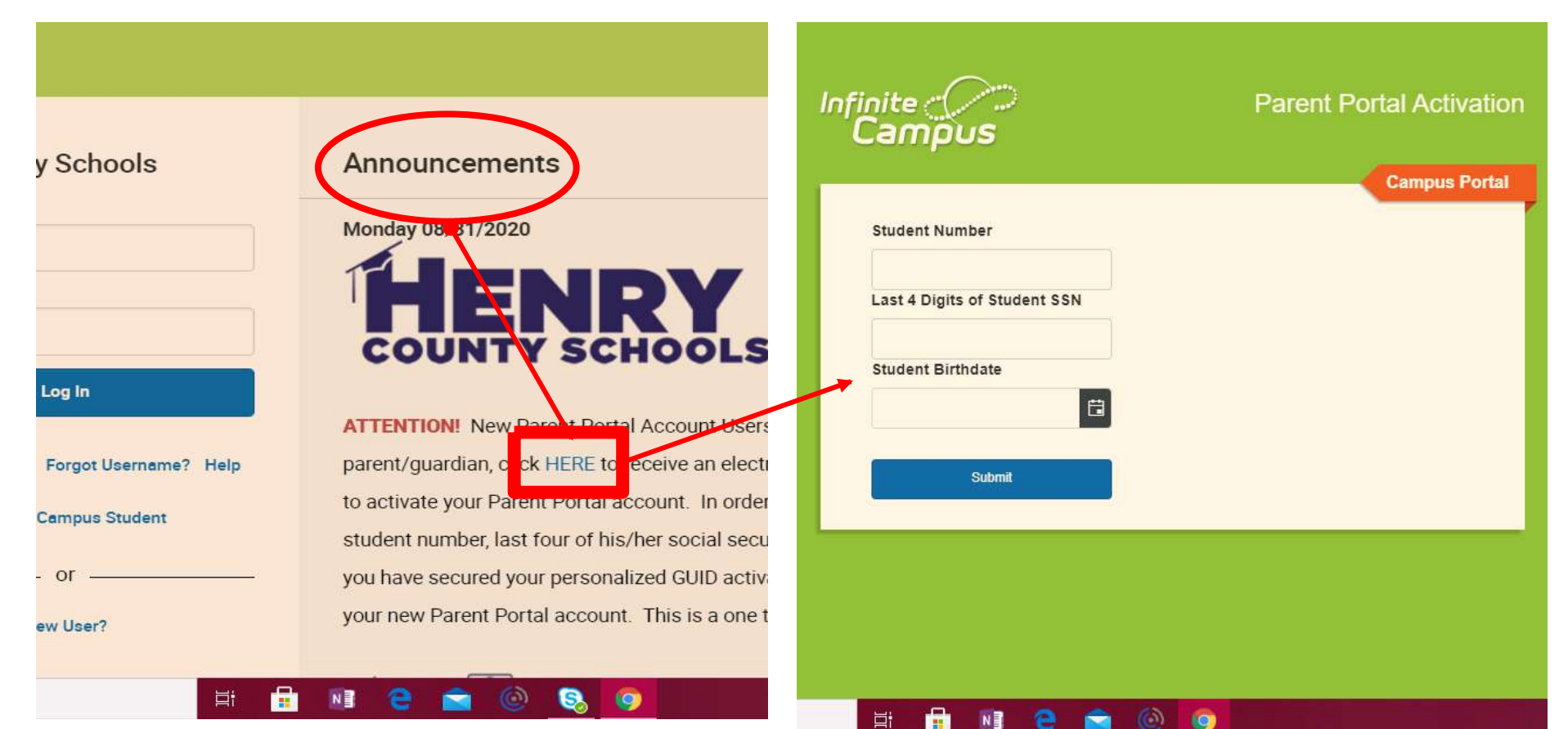

# Completing Paperless Forms

#### SY 20-21 BACK-TO-SCHOOL PAPERLESS FORMS

ONLINE REGISTRATION: Parents/guardians of existing Henry County students may log into

the Parent Portal to complete these paperless forms:

- 2020/2021, K-12 Student and Parent Handbook Acknowledgement
- Parent Occupational Survey
- Military Survey
- Meal Benefits (Free and Reduced Lunch Application)

In addition, existing parents may also update or verify student information such as:

- Phone Numbers
- Email Addresses
- Emergency Contacts
- Medical Conditions
- Language Services

## A Parent Portal Account Must Be Created 1st!

| = Campus           |                                                                                                    |
|--------------------|----------------------------------------------------------------------------------------------------|
| Message Center     | Message Center                                                                                                    |
| Today              | C week Bade<br>A W1/2000                                                                                                    |
| Calendar           |                                                                                                    |
| Assignments        | GV 20-21 PACK-TO-SCHOOL                                                                                                    |
| Grades             | ST ZU-ZI DACK-IU-SCHUUL                                                                                                    |
| Grade Book Updates | PAPERLESS FORMS                                                                                                    |
| Attendance         | Clice HERE to complete ONLINE REGISTRATION forms:                                                                                                    |
| Schedule           | Parent Occupational Survey     Military Survey                                                                                                    |
| Academic Plan      | Meal Benefits ( CLICK HER TO COMPLETE Free and Reduced Lunch Application)  In addition, you may undate or verify your student's information such as: |
| Documents          | Phone Numbers                                                                                                    |
| More               | <ul> <li>Email Addresses</li> <li>Emergency Contacts</li> <li>Medical Conditions</li> <li>Language Services</li> </ul>                               |
|                    |                                                                                                    |

-

~

9/30/2020

# **#1** Your Scholar Is An Existing Student

8:17 PM

9/28/2020

A 🦲 🗖

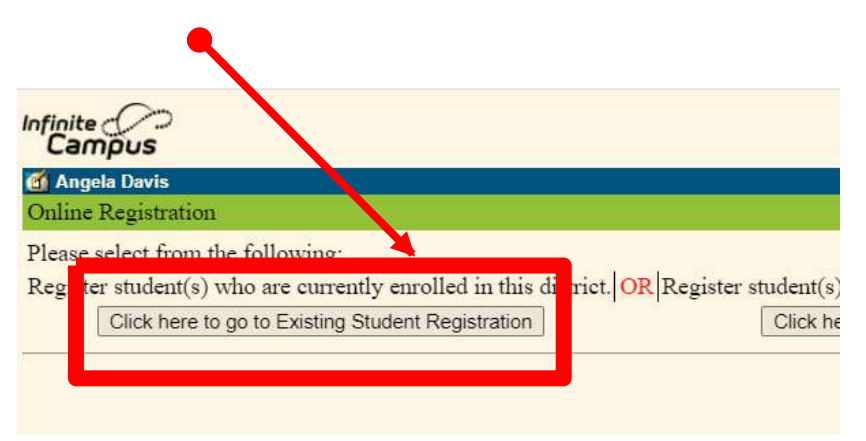

N

| Student Name | Grade | Included in new App? | Reason if not included | Online Registration Submitted |
|--------------|-------|----------------------|------------------------|-------------------------------|
|              |       | yes                  | Included               | yes                           |
|              |       | yes                  | Included               | yes                           |

0

Registration Year 2020-2021 v

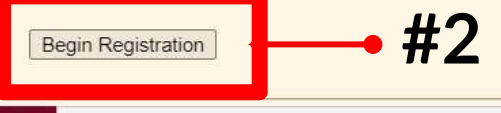

Type here to search

# Parent Portal Features

# How Can I Use Infinite Campus?

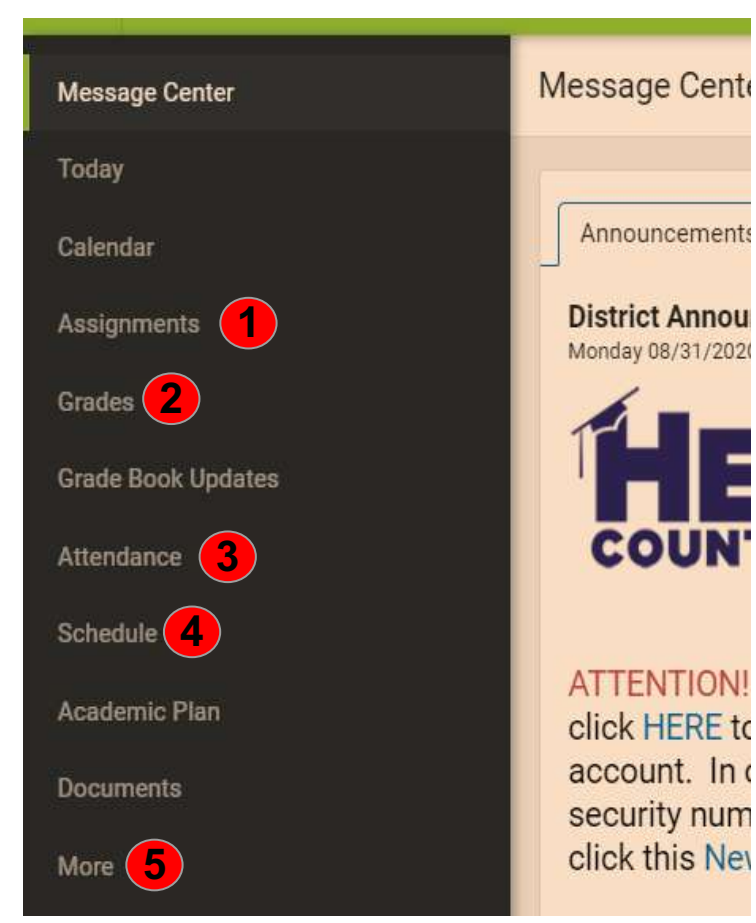

- **1.** Check for missing assignments
- 2. Check current grades
- 3. Check attendance
- 4. Access schedule & teachers' emails
  - 5. Access GMAS scores & apply for meal benefits,

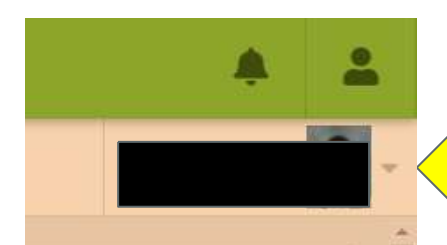

Use the dropdown arrow, at the top right, to view information for each scholar.

# **Missing Assignments**

| Message Center     | Assignments          |           |         |
|--------------------|----------------------|-----------|---------|
| Today<br>Calendar  | Missing Current Term |           |         |
| Assignments        | Friday 09/18         |           |         |
| Grades             | Class Flipbook       | Spanish I | MISSING |
| Grade Book Updates | Thursday 10/01 TODAY |           |         |
| Attendance         | No assignments.      |           |         |
| Schedule           |                      |           |         |
| Academic Plan      |                      |           |         |
| Documents          |                      |           |         |
| More               |                      |           |         |

# **Posted and Current Grades**

|                    | Today                   | All Terms T1 T2 T3 T4   |
|--------------------|-------------------------|-------------------------|
| Message Center     | Grades                  | Term T2 (10/12 - 12/18) |
| Today              | All Terms T1 T2 T3 T4   | Current Issues          |
| Calendar           | Term T1 (08/17 - 10/09) | Conduct                 |
| Assignments        |                         | 4-1/2 Week Average      |
| Grades             | Current Issues          | Cumulative Grade        |
| Grade Book Updates | Conduct                 |                         |
| Attendance         | 4-1/2 Week Average      | Course Final Average    |
| Schedule           | Term Average            | EOCT/Exam               |
| Academic Plan      |                         | Term Average            |
|                    | P Type here to search   | 🗄 🔒 🔊 🤮 🙆 🧳             |

### **Schedule and Teacher Communication**

| Message Center     | Schedule |                            |                                           |                          |
|--------------------|----------|----------------------------|-------------------------------------------|--------------------------|
| Today              |          |                            |                                           |                          |
| Calendar           | T1 1     | T2 T3 T4                   |                                           |                          |
| Assignments        |          |                            | Spanish I                                 |                          |
| Grades             | 1        | Spanish I                  | Spanishi                                  |                          |
| Grade Book Updates | 2        | Intro to Business & Tech   | Course Info Grades                        | Upcoming Assignments (0) |
| Attendance         |          |                            | Teacher Information                       |                          |
| Schedule           | IF       | Instructional Focus        | ai@henry.k12.ga                           | .us                      |
| Academic Plan      |          |                            | Course - Section Number<br>1512.0YBL2 - 3 |                          |
| Documents          | 3        | Honors American Government | Period                                    |                          |
| More               | 3        | Current Issues             | 1<br>Room                                 |                          |
|                    |          |                            | 118                                       |                          |

| Тодау                       | More                     |   |                      |
|-----------------------------|--------------------------|---|----------------------|
| Calendar                    |                          |   | Quick Links          |
| Assignments                 | Address Information      |   | QUICK LINKS          |
| Grades                      | Assessments              | > | Henry County Schools |
| Grade Book Updates          | Demographics             | > | SLDS Portal          |
| Attendance                  | Important Dates          | ~ | Learner Profile      |
| Schedule                    | Meal Benefits            | > |                      |
| Documents<br>Message Center | Transportation           | > |                      |
| More                        | GTID                     | > |                      |
|                             | Learning Option          | > |                      |
|                             | Online Registration      | > |                      |
|                             | Next Year Course Request | > |                      |

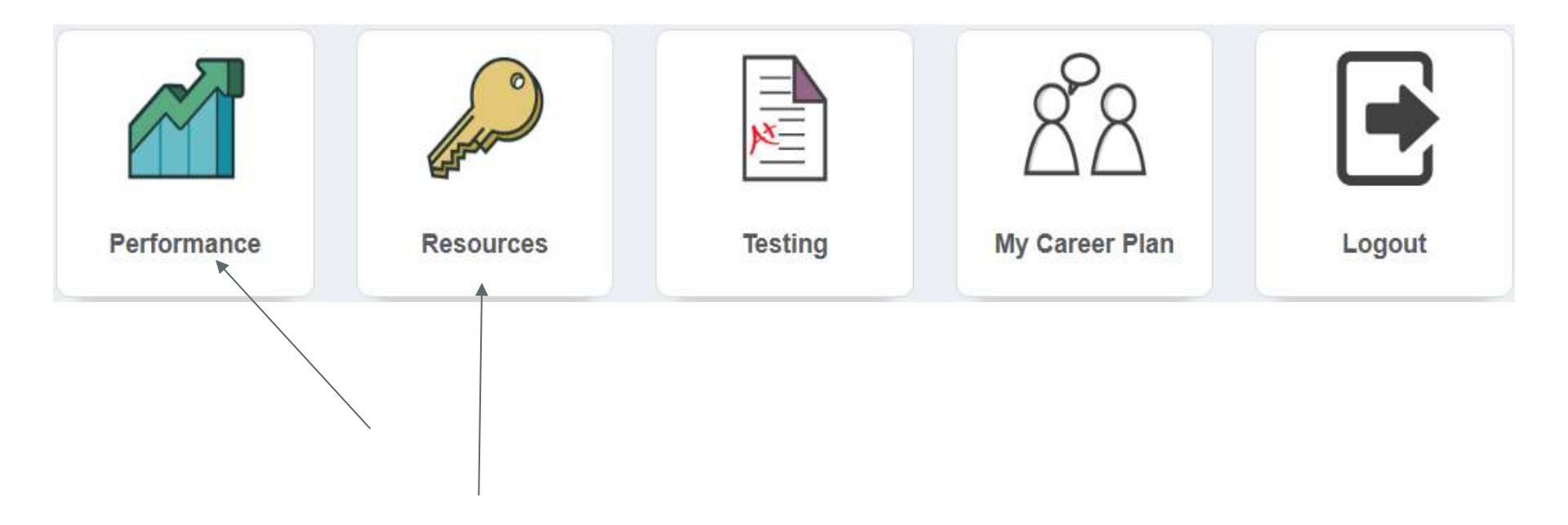

| 🗼 My      | Schedule                                                                      |
|-----------|-------------------------------------------------------------------------------|
| Standards | 2020-2021 Active Schedule                                                     |
|           | Henry County - Dutchtown Middle School                                        |
|           | 1st Semester                                                                  |
|           | 23. English Language Arts - 23.01 Language Arts, General, Middle Grades (6-8) |
| P         | Language Arts/Grade 7 - Section 005 (23.0120003)                              |
|           | 26. Life Sciences - 26.01 Biology, General                                    |
| P         | Science (Grade 7) - Section 003 (26.0110003)                                  |
|           | 27. Mathematics - 27.02 Mathematics/General Middle Grades (6-8)               |
| P         | Mathematics/Grade 7 - Section 004 (27.0220003)                                |
| P         | Mathematics/Grade 7 - Academic Block Enrichment - Section 001 (27.1222003)    |
|           | 45. Social Sciences - 45.00 Social Studies, Elementary (K-8)                  |
| P         | Social Studies/Grade 7 - Section 002 (45.0080003)                             |
|           | 53. Music - 53.03 Music, Band                                                 |
| P         | Beginning Band Grade 7 - Section 002 (53.0340003)                             |
|           | 60. Romance Languages - 60.08 Modern Foreign Language (GRADES 6-8)            |
| P         | Connections Spanish - Section 001 (60.0840002)                                |
|           |                                                                               |

|                                                    | Home                                                                                        | ome Performance Re                |                                                                                                    | sources                                                                                                    | Testing        | My Caree                                                                                                    | r Plan                                                                | Logout      |  |
|----------------------------------------------------|---------------------------------------------------------------------------------------------|-----------------------------------|----------------------------------------------------------------------------------------------------|----------------------------------------------------------------------------------------------------|----------------|----------------------------------------------------------------------------------------------------|-----------------------------------------------------------------------|-------------|--|
|                                                    |                                                                                             |                                   |                                                                                                    |                                                                                                    |                |                                                                                                    |                                                                       |             |  |
| 71                                                 | th Grade ELA                                                                                |                                   |                                                                                                    | Standards f                                                                                                    | or ELA/Grade 7 |                                                                                                    | Resources                                                             |             |  |
| Co                                                 | onnections Speech                                                                           |                                   |                                                                                                    | ELAGSE7RL1                                                                                                    |                |                                                                                                    |                                                                       | y Pygmalion |  |
| EL                                                 | ELA/Grade 7                                                                                 |                                   |                                                                                                    | Cite several pieces of textual evidence to support analysis of what<br>the text says explicitly as well as inferences drawn from the text.<br>ELAGSE7RL2                                                                                                    |                |                                                                                                    | Hey, dude, watch your tone! Introducing the literary element of tone. |             |  |
| La                                                 | Language Arts/Grade 7 – Academic Block Enrichment                                           |                                   |                                                                                                    |                                                                                                    |                |                                                                                                    |                                                                       |             |  |
| Language Arts/Grade 7 – Academic Block Remediation |                                                                                             |                                   | Determine a theme and/or central idea of a text and analyze its development over the course of the text; provide an objective summary of the text. |                                                                                                    |                | Part 1: What are YOU made of? A study of the<br>character of Roger from Langston Hughes "Thank<br>You, Ma'am" |                                                                       |             |  |
| La                                                 | Language Arts/Grade 7 – Connections Enrichment                                              |                                   |                                                                                                    | ELAGSE7RL3                                                                                                    |                |                                                                                                    |                                                                       |             |  |
| La                                                 | anguage Arts/Grade 7                                                                        | Grade 7 – Connections Remediation |                                                                                                    | Analyze how particular elements of a story or drama interact (e.g., how settings shape the characters or plot).                                                                                                    |                |                                                                                                    | Analyzing Textual Evidence: Working Conditions In                     |             |  |
| Re                                                 | eading/Grade 7                                                                              |                                   |                                                                                                    |                                                                                                    | ELAGSE7RL4     |                                                                                                    |                                                                       | The Mills   |  |
| Re                                                 | Reading/Grade 7 – Academic Block Remediation<br>Reading/Grade 7 – Academic Block Enrichment |                                   |                                                                                                    | Determine the meaning of words and phrases as they are used in<br>a text, including figurative and connotative meanings; analyze the<br>impact of rhymes and other repetitions of sounds (e.g.,<br>alliteration) on a specific verse or stanza of a poem or section of a<br>story or drama. |                |                                                                                                    |                                                                       |             |  |